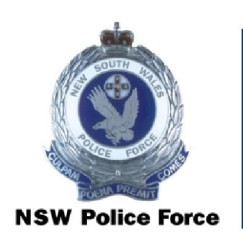

NSW Police Force

## Permanently recalling boxes from Government Records Repository (GRR) CRL-010

**Records & Information Management, Shared Services** 

# Permanently Recalling Boxes from Government Records Repository (GRR)

The purpose of this document is to establish a uniform procedure for permanently recalling boxes from the Government Records Repository (GRR).

#### **Document Control Sheet**

#### **Document Properties**

| Title                                                           | Permanently Recalling Boxes from the Government Records Repository (GRR)     |
|-----------------------------------------------------------------|------------------------------------------------------------------------------|
| Subject                                                         |                                                                              |
| Command responsible                                             | Shared Services, Records and Information Management                          |
| Authorisation                                                   | Associate Director, Records and Information Management                       |
| Security Classification /<br>Information Management<br>Markings | Official                                                                     |
| Publication date                                                | March 2019                                                                   |
| Current version number                                          | 2.0                                                                          |
| Review date                                                     | September 2022                                                               |
| Document number                                                 | D/2022/206125                                                                |
| Copyright statement                                             | Copyright of this document is vested in the Commissioner of Police. $©$ 2019 |
| Suitable for Public<br>Disclosure                               | YES / NO / YES – Redacted Version                                            |

#### Modification History

| Version # | Version / approval<br>date | Author/Position | Summary of changes            |
|-----------|----------------------------|-----------------|-------------------------------|
| 1.0       | 15 April 2019              |                 |                               |
| 2.0       | September 2021             |                 | Process reviewed and updated. |

#### **Procedures**

1. Go the GRR Web portal by using the link <u>https://grrweb.records.nsw.gov.au/rswebnet/</u>, or go to the Government Records Repository website and <**click**> GRRWeb.

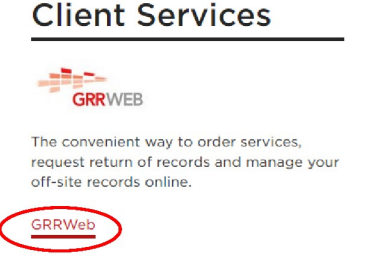

- 2. Log into RSWeb with the username and password you were provided.
- 3. <Click> 'Getting Started' within the 'Order' menu

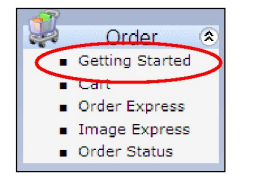

4. <Click> 'By Item'

| Add | Items into Cart                                                                                          |
|-----|----------------------------------------------------------------------------------------------------|
| K   | By Item Barcode or by Alternate Code (your record number). This<br>order entry screen for known records. |
| am  | Request a pickup from your site of Unitemized or Bulk volume of re                                       |

- 5. Enter the GRR reference number/s of the box/es to be recalled into the 'Barcode' field/s.
- 6. <Click> 'Next'.
- 7. Select 'Permout Deliver (Bring the item to me. I will not return it) as Service Type.

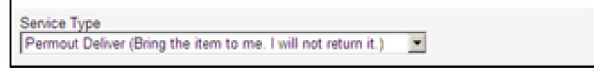

8. Enter your name in the 'Requestor' field.

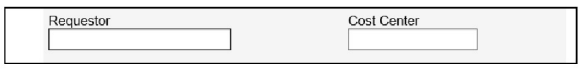

9. <Click> 'Add to cart'

| Return Date |             |                     |
|-------------|-------------|---------------------|
|             | Add to Cart | Back to Items Entry |

- 10. An order summary screen will show the details of the boxes you are requesting. If you:
  - need to make a change, <click> 'Back to Getting Started'
  - would like to progress with the order, <click> 'Order Now'
- 11. The 'Order Now' screen will open with the details of the boxes to be recalled.

| 4 | <b>.</b> |                 |              |                                   |          |             |             |              | Order No       | w             |
|---|----------|-----------------|--------------|-----------------------------------|----------|-------------|-------------|--------------|----------------|---------------|
| 1 | Track#   | Actual Item Acc | Service Type | Details                           | Quantity | Requestor   | Cost Center | Customer Com | Custom Field 3 | Record Center |
|   | 2254     | GR0078          | Delivery     | Container B0928846 [B/2019/18982] | 1        | Lisa Massey |             |              | 20045085       |               |

*Note:* Ensure each line is highlighted in blue otherwise the box will not be ordered.

If you:

- need to make a change, <click> 'Back to Getting Started'
- would like to progress with the order, <click> 'Order Now'
- 12. A message will appear advising the number of items to be checked out. <Click> 'OK' to proceed or 'Cancel' to cancel the order.

| Message | from webpage         |                | ×               |
|---------|----------------------|----------------|-----------------|
|         |                      |                |                 |
| ?       | You are about to che | eck out 1 item | i(s). Continue? |

13. Ensure that the 'Workorder Account' is 'GR0078', enter your name in the Contact field and that the address details are as follows:

| GR0078                        | ~ |
|-------------------------------|---|
| Contact                       |   |
| Lisa Massey                   |   |
| Address Line 1                |   |
| NSW Police, Corporate Records |   |
| Address Line 2                |   |
| 1 Charles Street              |   |
| Address Line 3                |   |
| PARRAMATTA NSW 2150           |   |
| Phone                         |   |
| Fax                           |   |
| Use default delivery address  | _ |

14. Select 'Standard Request' as the Service Priority

15. <Click> 'Submit Orders'

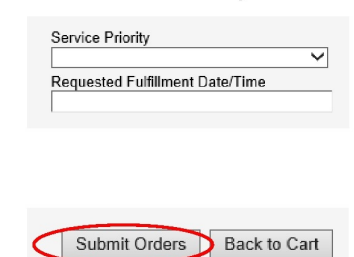

16. An order summary screen will be displayed. <Click> 'Print Page' and place hardcopy in the 'GRR delivery tray' ready for receipt from GRR.

| Order Summary     |                                                                   |  |  |
|-------------------|-------------------------------------------------------------------|--|--|
|                   | 1 item(s) ordered, 0 item(s) rejected.                            |  |  |
| Ordered           | by: GR0078LIM on Tuesday, 28 September 2021 at 11:50:41 AM        |  |  |
| Service           | Priority: Standard Request                                        |  |  |
| Request           | ed Fulfillment Date/Time: Wednesday, 29 September 2021 1:00:00 PM |  |  |
| Batch O           | rder Number: 301932                                               |  |  |
| Notes:<br>SCTASK( | 2203301 - Kristie MORRIS                                          |  |  |
| Workorde          | er Account: GR0078                                                |  |  |
| Lisa Mass         | sey<br>ce Force<br>Charles Street                                 |  |  |
| PARRAM            | ATTA NSW 2150                                                     |  |  |
|                   |                                                                   |  |  |
| ARRAM             | tail<br>Source Type Details Otyl Requestor Cost ContadPatum I     |  |  |

- 17. Before exiting RSWeb, it is recommended that you <click> 'view cart' to ensure that the cart is empty. If there are still items in your cart, they have not been ordered or need to be removed.
- 18. Once completed <click> Logout.
- 19. When the box is received from GRR, remove the GRR label from the box and the GRR Reference number from RMS.